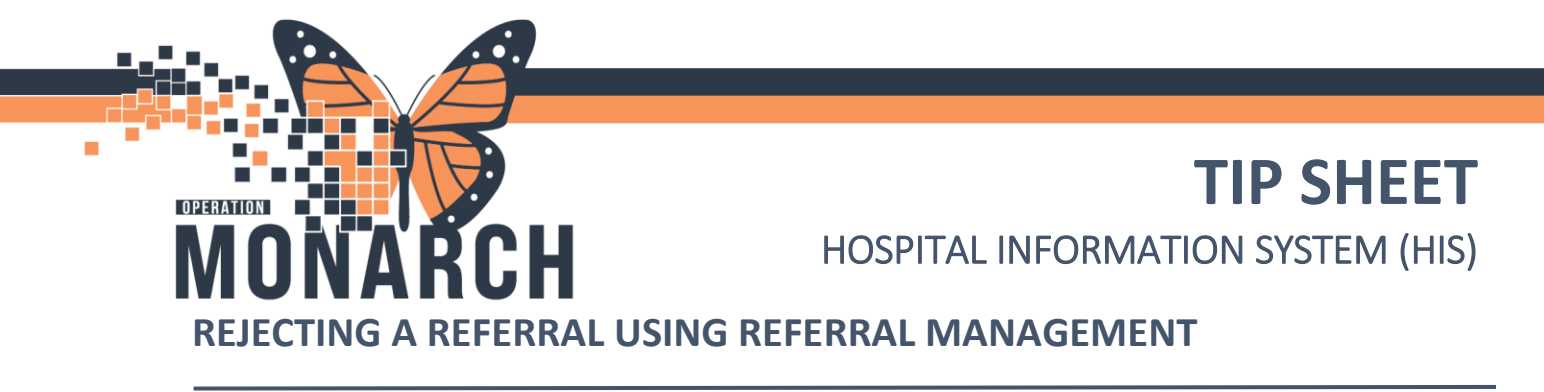

How to reject a referral in a Pending Acceptance status.

1. Navigate to **Referral Management** from the top banner bar.

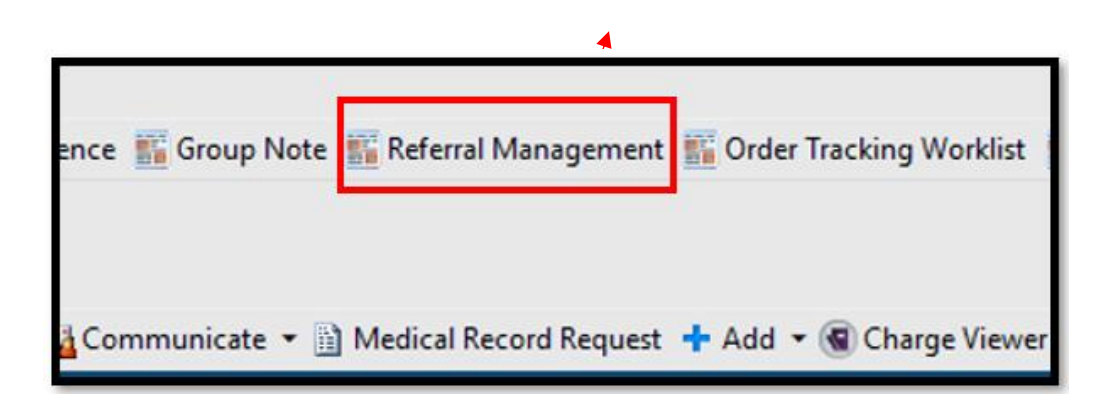

2. Select the correct referral with a **Pending Acceptance** status. Open the Referral Case details by clicking in the white area of the row the patient's name is on (e.g. where the

| Referral Management $	imes$ +               |            |            |                 |               |  |  |  |  |  |  |  |
|---------------------------------------------|------------|------------|-----------------|---------------|--|--|--|--|--|--|--|
| Worklist Thrombosis Clinics SCS (Receiving) |            |            |                 |               |  |  |  |  |  |  |  |
| Patient                                     | Requeste   | Last Upd   | Status          | Priority      |  |  |  |  |  |  |  |
| <b>ZZREHAB, WQMREFER</b> 64 M               |            | 28/09/2024 | Pending Accepta | Urgent (withi |  |  |  |  |  |  |  |
| <b>TESTTHROMBO, JEN</b> 40 yrs F            |            | 28/09/2024 | Pending Accepta | Standard      |  |  |  |  |  |  |  |
| TEST, LEZLIE 54 yrs F                       | 28/09/2024 | 10/10/2024 | Accepted        | Standard      |  |  |  |  |  |  |  |
| <b>SYSTEMTEST, HIMTEN</b> 35 M<br>:         | 28/09/2024 | 28/09/2024 | Accepted        | Urgent (withi |  |  |  |  |  |  |  |

star icon is).

niagarahealth

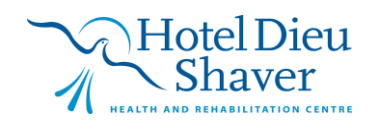

1

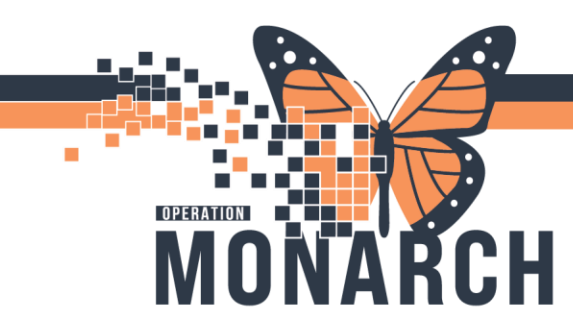

3. Ensure the Worklist is correct (click the dropdown caret and select appropriate worklist)

| Worklist Thrombosis Clinics SCS (Receiving) | × |
|---------------------------------------------|---|
|---------------------------------------------|---|

4. Select Reject to reject the referral or indicate that a referral sent was rejected.

| Patient, Test<br>5 yrs Female DOB: OCT 26, 2013 MRN: 10000655 FIN: 20000670 |              |                          |           |
|-----------------------------------------------------------------------------|--------------|--------------------------|-----------|
| Please Accept or Reject the referral.                                       |              | Accept                   | Reject    |
| Substatus: Pending Review Edit Clear                                        | 📥 Unassigned | Assign to m<br>Case Numb | er: 12062 |

5. Enter a codified rejection reason, and, optionally, a free-text rejection reason. The system updates the status of the referral to Rejected.

| Reject Reason |                                       |
|---------------|---------------------------------------|
| *Reason       |                                       |
|               | ~                                     |
| Comment       |                                       |
|               | ~                                     |
|               |                                       |
|               | · · · · · · · · · · · · · · · · · · · |
|               |                                       |
|               | Submit Cancel                         |

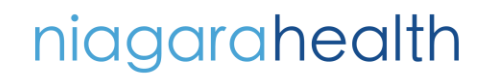

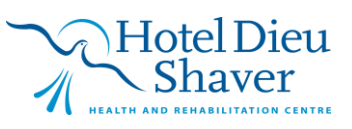

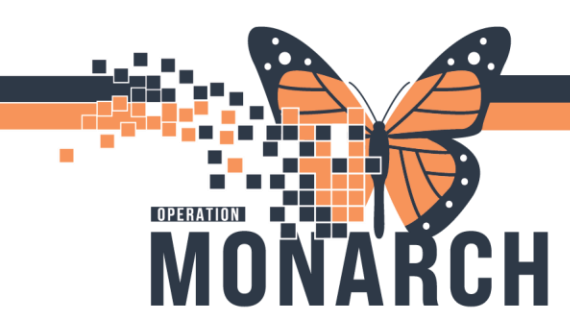

6. Now you inform the provider of the rejection reason, a provider letter would be used. Click on the black dropdown next to **Communicate** and select **Provider Letter.** 

| Task Edit View Patient Chart Links Notifications Options                         | Current Add Help                                                                                                    |                                                                                 |
|----------------------------------------------------------------------------------|----------------------------------------------------------------------------------------------------|---------------------------------------------------------------------------------|
| 🗄 🚰 Home 🔉 Multi-Patient Task List 🖃 Message Centre  🛔 Patient List 🔮            | 🛿 Staff Assignment 🌃 Dynamic Worklist 🌃 MyExperience 🌃 Group No                                                          | te 🌃 Referral Management 🌃 Order Tra                                            |
| 🔩 Remin;: 0 eRxRen: 0 Msg:: 1 🖕                                                  |                                                                                                    |                                                                                 |
| 🔅 😋 Oracle Bridge 😋 Clinical Education 🔃 Service Desk Help 😋 HDS ESPA            | N                                                                                                    |                                                                                 |
| 🗄 🎇 Tear Off 🏙 Suspend 🗿 Exit 🔢 Calculator  Mathead Milli Medication             | Administration 🐞 Specimen Collection 🔒 PM Conversation 🝷 🚘 Com                                                           | municate 🔻 🗎 Medical Record Request                                             |
| TEST, LEZLIE ×                                                                   |                                                                                                    |                                                                                 |
| TEST, LEZLIE<br>Admin Sex:Female<br>*Code Status: <no available="" data=""></no> | MRN:11001524         A           DOB:02/Oct/1970         A           Isolation: <no available="" data="">         A</no> | llergies: No Known Allergies, No K<br>ge:54 years<br>lerts:No Alerts Documented |
| Menu 🕴 < 👻 🏫 Orders                                                              |                                                                                                    |                                                                                 |
|                                                                                  |                                                                                                    |                                                                                 |

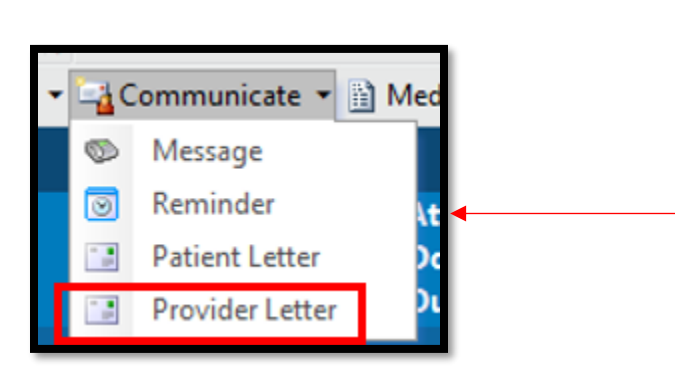

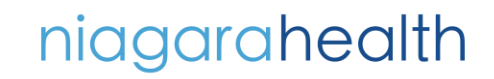

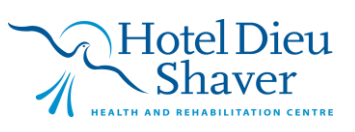

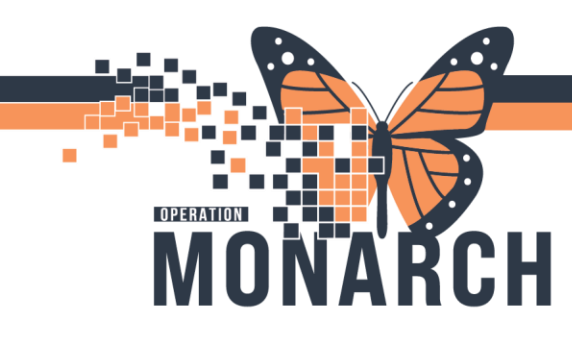

7. Search for and select a provider from the Search for Provider list, or select a provider from the Favorite or Recent Recipient tab. If you need to manually enter a recipient's click **Add Freetext Recipient**. The provider is added to the Recipient list.

| Provider Letter Recipients                                                                                                    | ×         |                     |
|----------------------------------------------------------------------------------------------------|-----------|---------------------|
| Select Provider         PCP       Referring Physician         Declined, Provider       NHS Test01, Physician - Medical Oncology/Haematology |           | ıy Re <b>Lo</b>     |
| Search for Provider Internal                                                                                                    |           | Clin<br>18:14:00] ` |
| Favorite (0)                                                                                                    |           |                     |
| Favor Prefix First Name Last Name Credentials Mode Details                                                                                  |           |                     |
| There are no items to show.                                                                                                    |           |                     |
| Recipient       Favor Primary Prefix First Name     Last Name*     Credentials     Mode     Details*     More                               | Recipient |                     |
| There are no items to show.                                                                                                    |           |                     |
| Other Actions                                                                                                    | Å         |                     |
| Comments:                                                                                                    |           | ence Range          |
| (Limit 255) *Not Printed On Letter                                                                                                    |           |                     |
| ОК                                                                                                    | Cancel    |                     |
|                                                                                                    |           |                     |

# niagarahealth

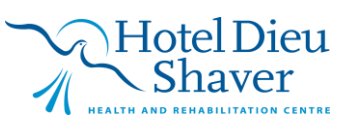

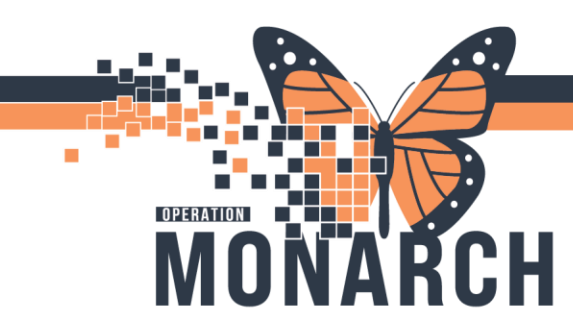

8. Select a cell from the Recipient list and update the provider's information as needed.

| Provider Letter Recipients                                                        |                                          |                         |             |              |          |                | ×         |
|-----------------------------------------------------------------------------------|------------------------------------------|-------------------------|-------------|--------------|----------|----------------|-----------|
| Select Provider<br>PCP<br>Declined, Provider<br>Search for Provider<br>Internal V | Referring Physician NHS Test01, Physicia | nn - Medical Oncology/H | laematology |              |          |                |           |
| Favorite (0)                                                                      |                                          |                         |             |              |          |                |           |
| Favor Prefix First                                                                | Name La                                  | ist Name                | Credentials | Mode         | Details  |                |           |
| Recipient                                                                         |                                          |                         |             |              |          | Add Freetext F | lecipient |
| Favor Primary Prefix                                                              | First Name                               | Last Name*              | Credentials | Mode         | Details* | More           | Delete    |
| * 2                                                                               | Physician - Medical On                   | NHS Test01              |             | Fax          | ~        |                | ×         |
|                                                                                   |                                          |                         |             | Fax<br>Inbox |          |                |           |
| Other Actions                                                                     | *:                                       |                         |             |              |          |                | ٥°        |
| (Limit 255) *Not Printer                                                          | d On Letter                              |                         |             |              |          |                |           |
|                                                                                   |                                          |                         |             |              |          | ОК             | Cancel    |

niagarahealth

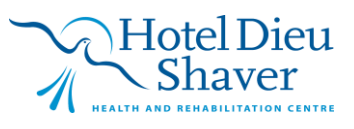

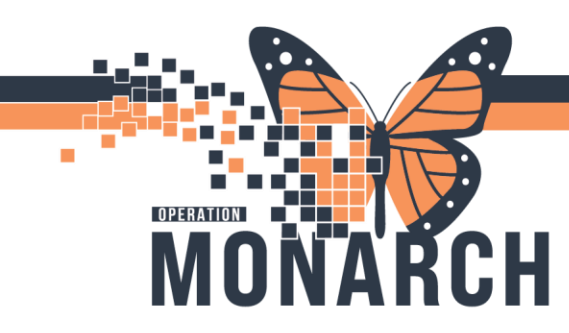

9. Click **OK**. The Create Letter dialog box is displayed and you can input why the referral was rejected. When complete select **OK** to send the provider letter.

| 💽 Create Let      | tter                                                                                                    |             |                               |                                                                                                    |                         |                 |                               |                           |                |             |                       |                         |                        |                  |                       | _                       |                | ×    |
|-------------------|----------------------------------------------------------------------------------------------------|-------------|-------------------------------|----------------------------------------------------------------------------------------------------|-------------------------|-----------------|-------------------------------|---------------------------|----------------|-------------|-----------------------|-------------------------|------------------------|------------------|-----------------------|-------------------------|----------------|------|
| Task Edit         |                                                                                                    |             |                               |                                                                                                    |                         |                 |                               |                           |                |             |                       |                         |                        |                  |                       |                         |                |      |
| TES<br>Adm<br>*Co | ST, LEZLIE<br>nin Sex:Fema<br>de Status: <n< td=""><td>le<br/>o Dat</td><td>MRN:11<br/>DOB:02,<br/>Isolatio</td><td>0015<br/>/Oct/<br/>n:<n< td=""><td>24<br/>(1970<br/>o Data /</td><td>ر<br/>بر<br/>Av /</td><td>Allergi<br/>Age:54<br/>Alerts:I</td><td>es: No<br/>years<br/>No Ale</td><td>Knov<br/>erts D</td><td>vn A<br/>ocu</td><td>Atter<br/>Dose<br/>PreR</td><td>nding<br/>Wt:&lt;<br/>eg FIN</td><td>:<br/>:No Da<br/>N: 22-0</td><td>ita Av.<br/>05280</td><td>Loc:<br/> HCN<br/>Loc: S</td><td>SC THI<br/>I:ON 12<br/>CS</td><td>RMB<br/>234-567</td><td>-890</td></n<></td></n<> | le<br>o Dat | MRN:11<br>DOB:02,<br>Isolatio | 0015<br>/Oct/<br>n: <n< td=""><td>24<br/>(1970<br/>o Data /</td><td>ر<br/>بر<br/>Av /</td><td>Allergi<br/>Age:54<br/>Alerts:I</td><td>es: No<br/>years<br/>No Ale</td><td>Knov<br/>erts D</td><td>vn A<br/>ocu</td><td>Atter<br/>Dose<br/>PreR</td><td>nding<br/>Wt:&lt;<br/>eg FIN</td><td>:<br/>:No Da<br/>N: 22-0</td><td>ita Av.<br/>05280</td><td>Loc:<br/> HCN<br/>Loc: S</td><td>SC THI<br/>I:ON 12<br/>CS</td><td>RMB<br/>234-567</td><td>-890</td></n<> | 24<br>(1970<br>o Data / | ر<br>بر<br>Av / | Allergi<br>Age:54<br>Alerts:I | es: No<br>years<br>No Ale | Knov<br>erts D | vn A<br>ocu | Atter<br>Dose<br>PreR | nding<br>Wt:<<br>eg FIN | :<br>:No Da<br>N: 22-0 | ita Av.<br>05280 | Loc:<br>HCN<br>Loc: S | SC THI<br>I:ON 12<br>CS | RMB<br>234-567 | -890 |
| Recipient         | Tam, Benjamir                                                                                                    | n Ho-Lai    | x                             |                                                                                                    |                         |                 |                               |                           |                |             |                       |                         |                        |                  |                       |                         |                |      |
| Subject: Pr       | rovider Letter                                                                                                    |             | ```                           |                                                                                                    | Save As:                | Pro             | vider Le                      | etter                     |                |             | ~                     |                         |                        |                  |                       |                         |                |      |
| Transition o      | of Care                                                                                                    | Brows       | e Docume                      | ents                                                                                                    |                         |                 |                               |                           |                |             |                       |                         |                        |                  |                       |                         |                |      |
|                   |                                                                                                    | ~ 12        | ~                             |                                                                                                    | • •                     | X               | e c                           | тор<br>1917 г.            | В              | <u>U</u> Z  | - <del>5</del>        |                         | ĒĒ                     | <b>4</b> '       | a 🕴                   |                         |                |      |
| Referral ha       | as been reje                                                                                                    | cted        |                               |                                                                                                    |                         |                 |                               |                           |                |             |                       |                         |                        |                  |                       |                         |                | ^    |
|                   |                                                                                                    |             |                               |                                                                                                    |                         |                 |                               |                           |                |             |                       |                         |                        |                  |                       |                         |                |      |
|                   |                                                                                                    |             |                               |                                                                                                    |                         |                 |                               |                           |                |             |                       |                         |                        |                  |                       |                         |                |      |
|                   |                                                                                                    |             |                               |                                                                                                    |                         |                 |                               |                           |                |             |                       |                         |                        |                  |                       |                         |                |      |
|                   |                                                                                                    |             |                               |                                                                                                    |                         |                 |                               |                           |                |             |                       |                         |                        |                  |                       |                         |                |      |
|                   |                                                                                                    |             |                               |                                                                                                    |                         |                 |                               |                           |                |             |                       |                         |                        |                  |                       |                         |                |      |
|                   |                                                                                                    |             |                               |                                                                                                    |                         |                 |                               |                           |                |             |                       |                         |                        |                  |                       |                         |                |      |
|                   |                                                                                                    |             |                               |                                                                                                    |                         |                 |                               |                           |                |             |                       |                         |                        |                  |                       |                         |                |      |
|                   |                                                                                                    |             |                               |                                                                                                    |                         |                 |                               |                           |                |             |                       |                         |                        |                  |                       |                         |                |      |
|                   |                                                                                                    |             |                               |                                                                                                    |                         |                 |                               |                           |                |             |                       |                         |                        |                  |                       |                         |                |      |
|                   |                                                                                                    |             |                               |                                                                                                    |                         |                 |                               |                           |                |             |                       |                         |                        |                  |                       |                         |                | ~    |
| <                 |                                                                                                    |             |                               |                                                                                                    |                         |                 |                               |                           |                |             |                       |                         |                        |                  |                       |                         |                | >    |
| <u> </u>          |                                                                                                    |             |                               |                                                                                                    |                         |                 |                               |                           |                |             |                       |                         |                        |                  |                       | _                       |                | ^    |
| Results           |                                                                                                    |             |                               |                                                                                                    |                         |                 |                               |                           |                |             |                       |                         |                        |                  | E                     | Add                     | Results        |      |
| Result Name       |                                                                                                    |             |                               | <b>2</b>                                                                                                    | urrent Re               | sult            | Date                          |                           | Ŀ              | Prev        | vious F               | Result                  | Date                   |                  | Re                    | ference                 | Range          |      |
|                   |                                                                                                    |             |                               |                                                                                                    | т                       | here a          | re no it                      | ems to                    | show.          |             |                       |                         |                        |                  |                       |                         |                |      |
|                   |                                                                                                    |             |                               |                                                                                                    |                         |                 |                               |                           |                |             |                       |                         |                        |                  |                       |                         |                | ~    |
|                   |                                                                                                    |             |                               |                                                                                                    |                         |                 |                               |                           |                |             |                       |                         |                        | ОК               | C                     | ancel                   | Previ          | ew   |

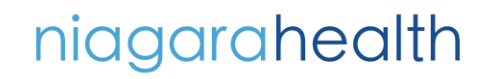

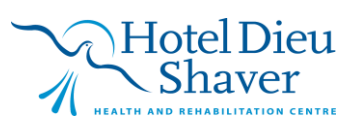